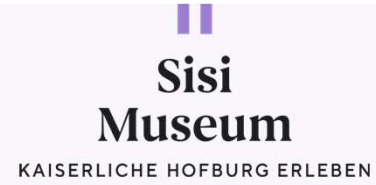

## ONLINE-RESERVATION SISI MUSEUM

https://res.en.sisimuseum-hofburg.at/login

Sale inter

-

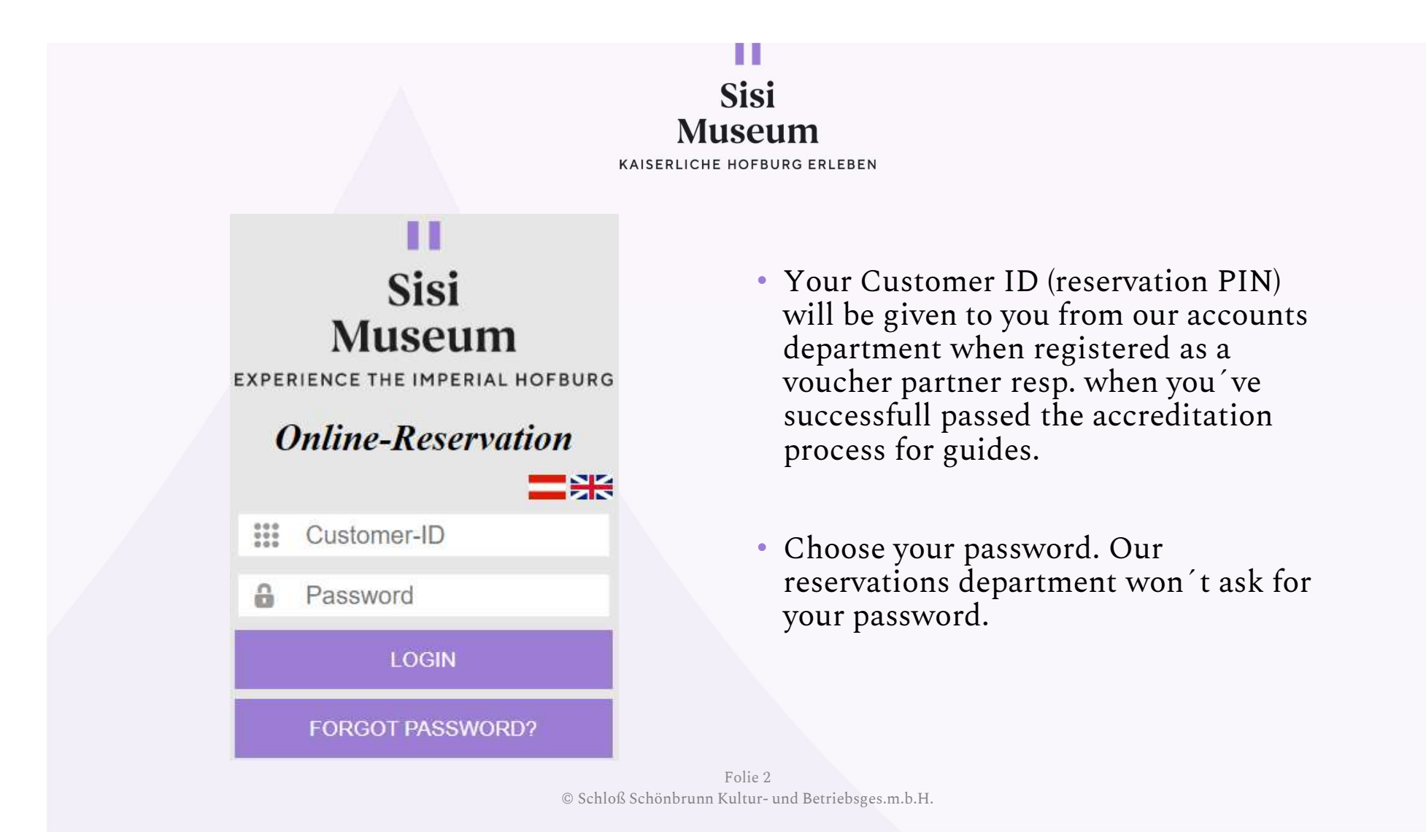

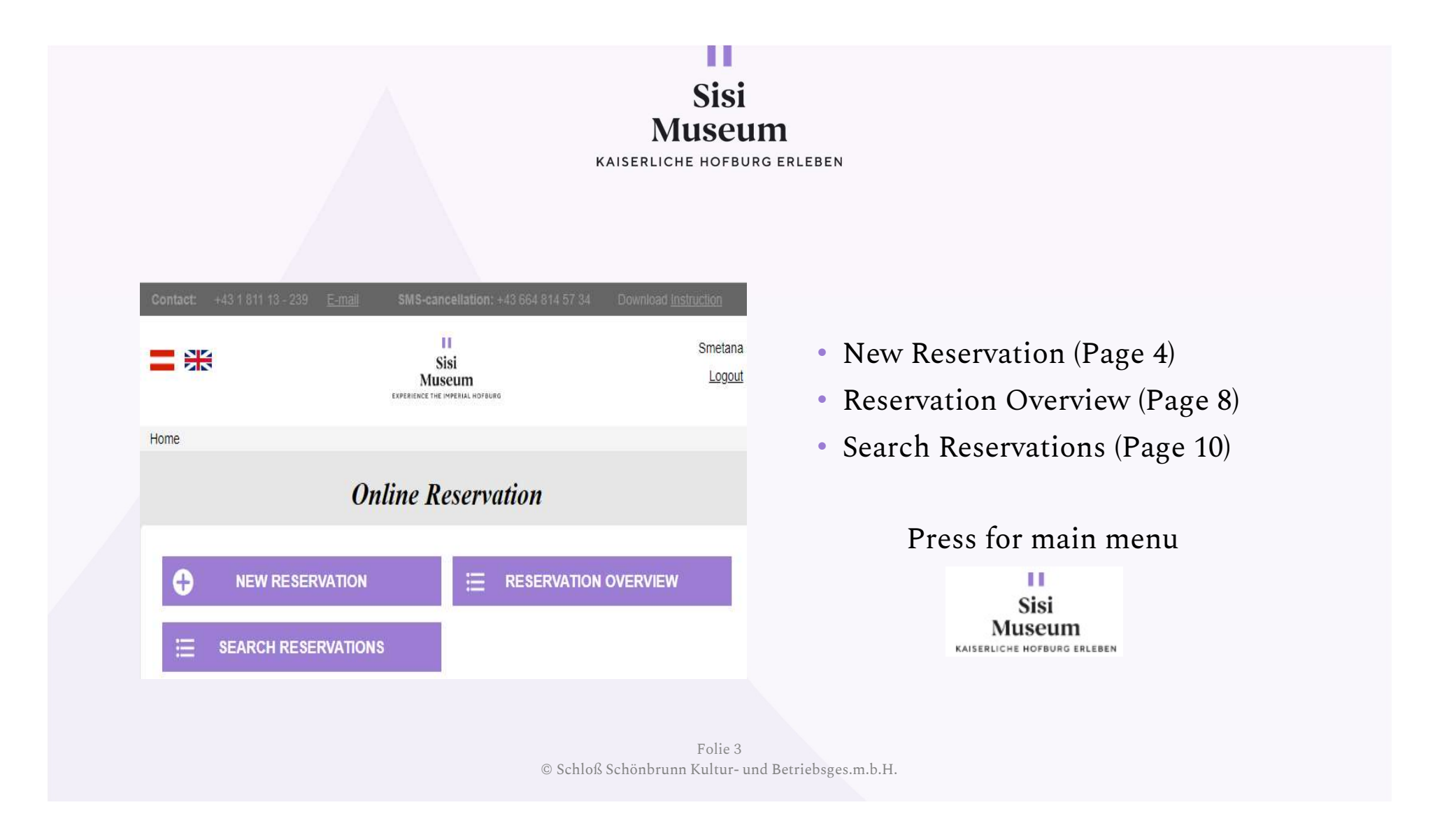

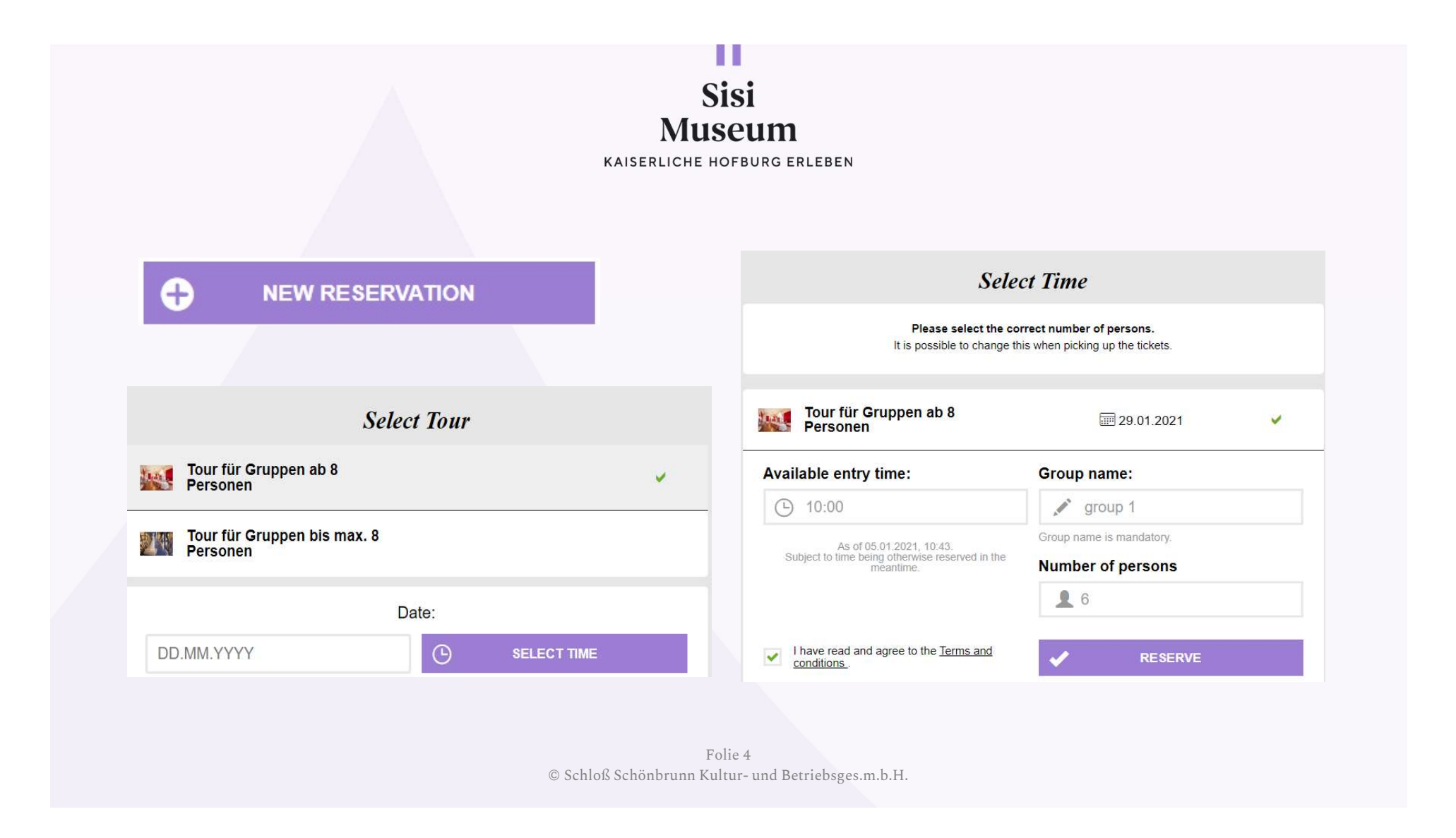

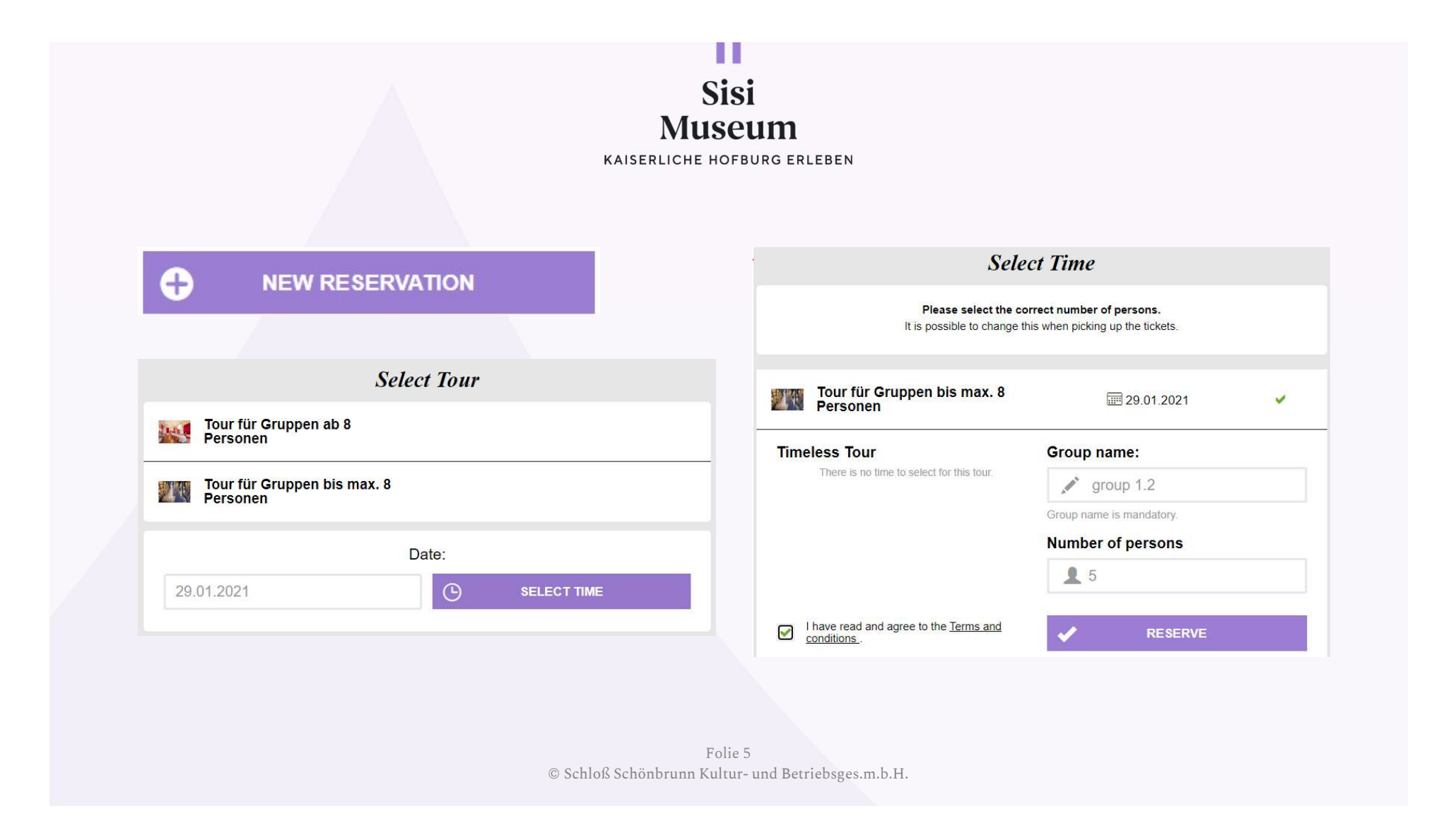

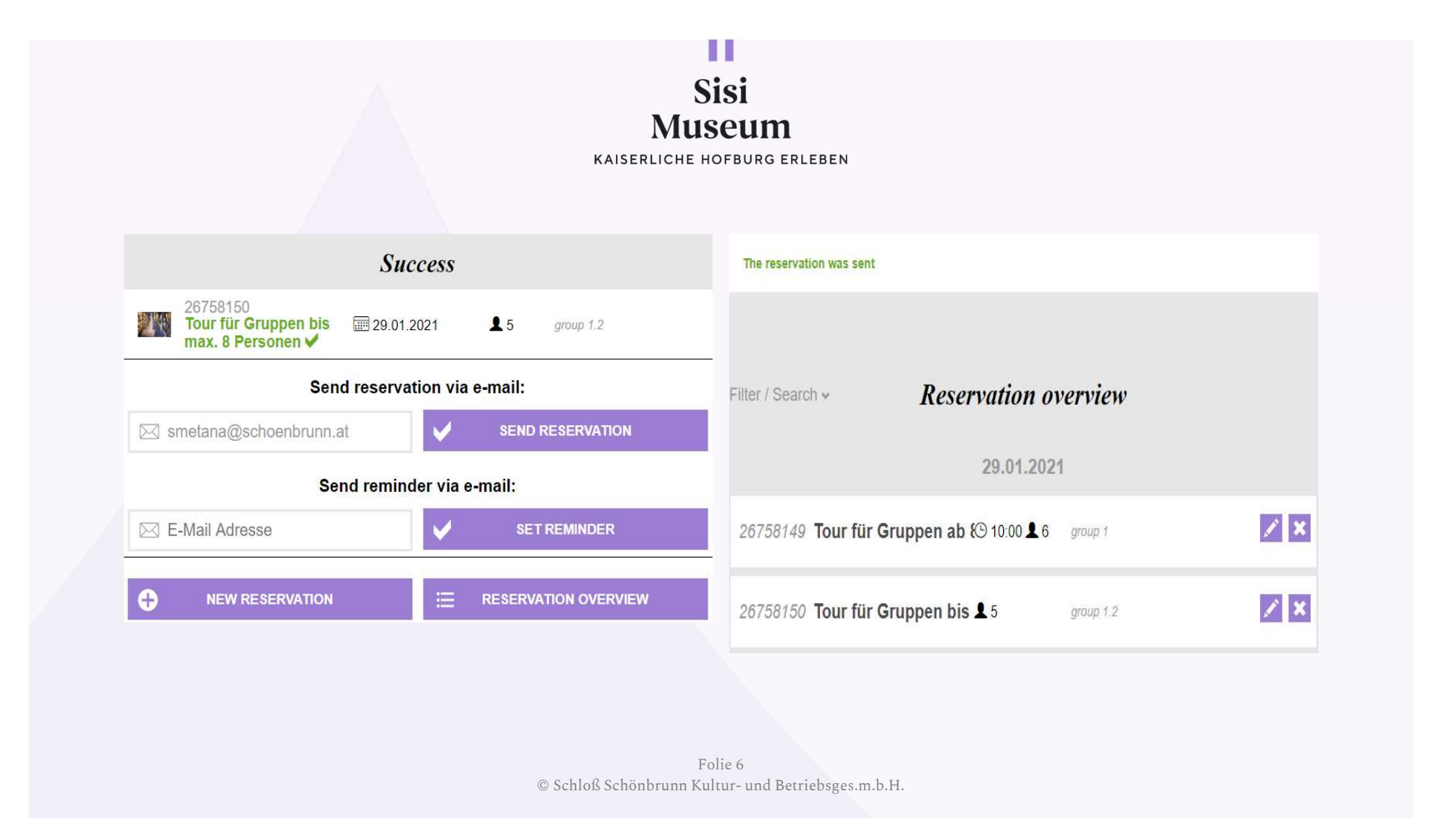

| Sisi<br>Museum<br>kaiserliche hofburg erleben     |                                                                                                    |
|---------------------------------------------------|----------------------------------------------------------------------------------------------------|
| Send reservation via e-mail:                      | <ul> <li>The Reminder will be sent by email 3<br/>days before the tour takes place at 6 am</li> </ul> |
| Send Reservation                                  |                                                                                                    |
| Send reminder via e-mail:                         | <ul> <li>The user is responsible to set the reminder by his/herself</li> </ul>                        |
| E-mail adress                                     |                                                                                                    |
| © Schloß Schönbrunn F                             | Folie 7<br>Sultur- und Betriebsges m.b.H.                                                             |
| ☑E-mail adress SET REMINDER © Schloß Schönbrunn F | Folie 7<br>Kultur- und Betriebsges.m.b.H.                                                             |

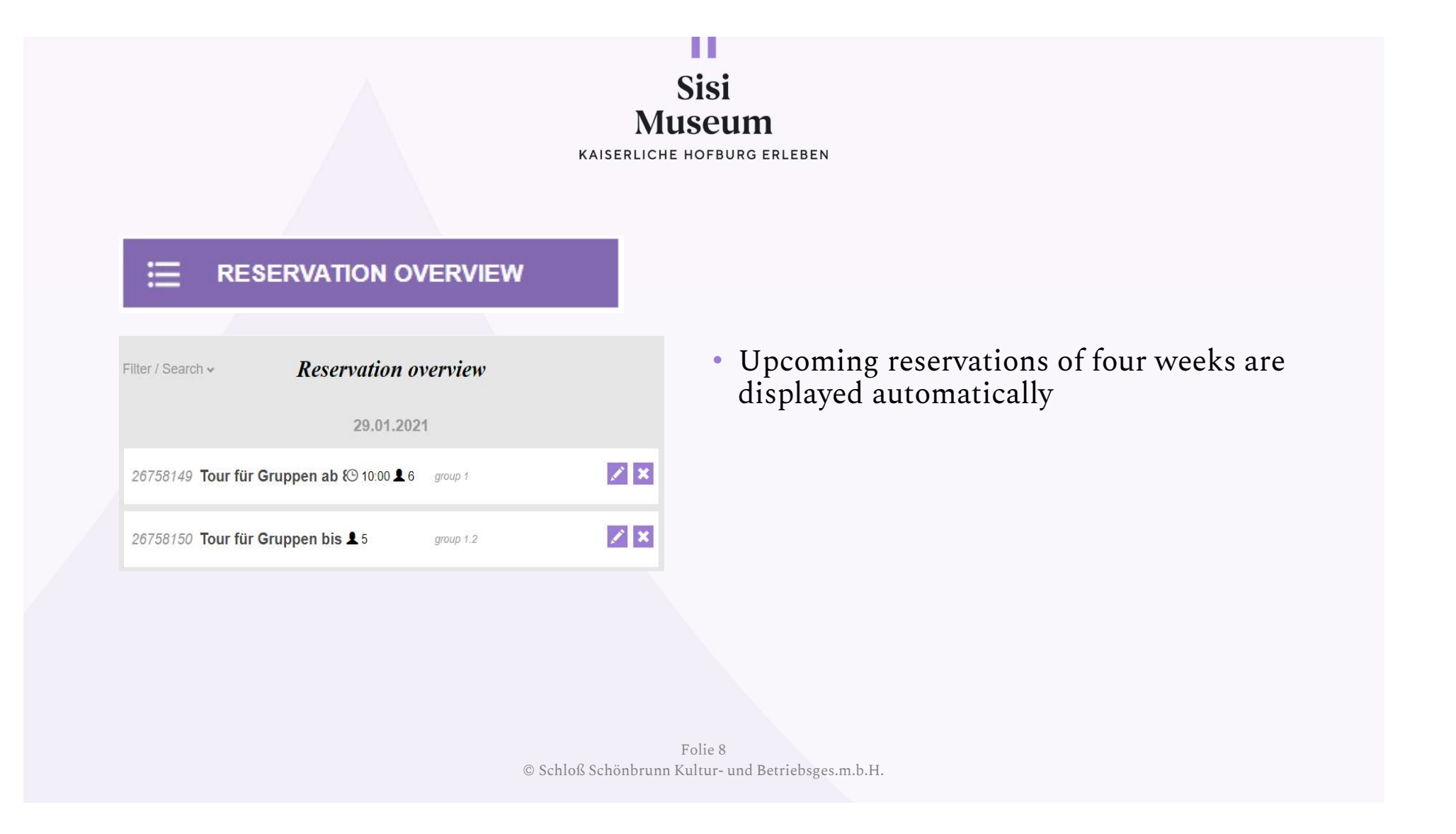

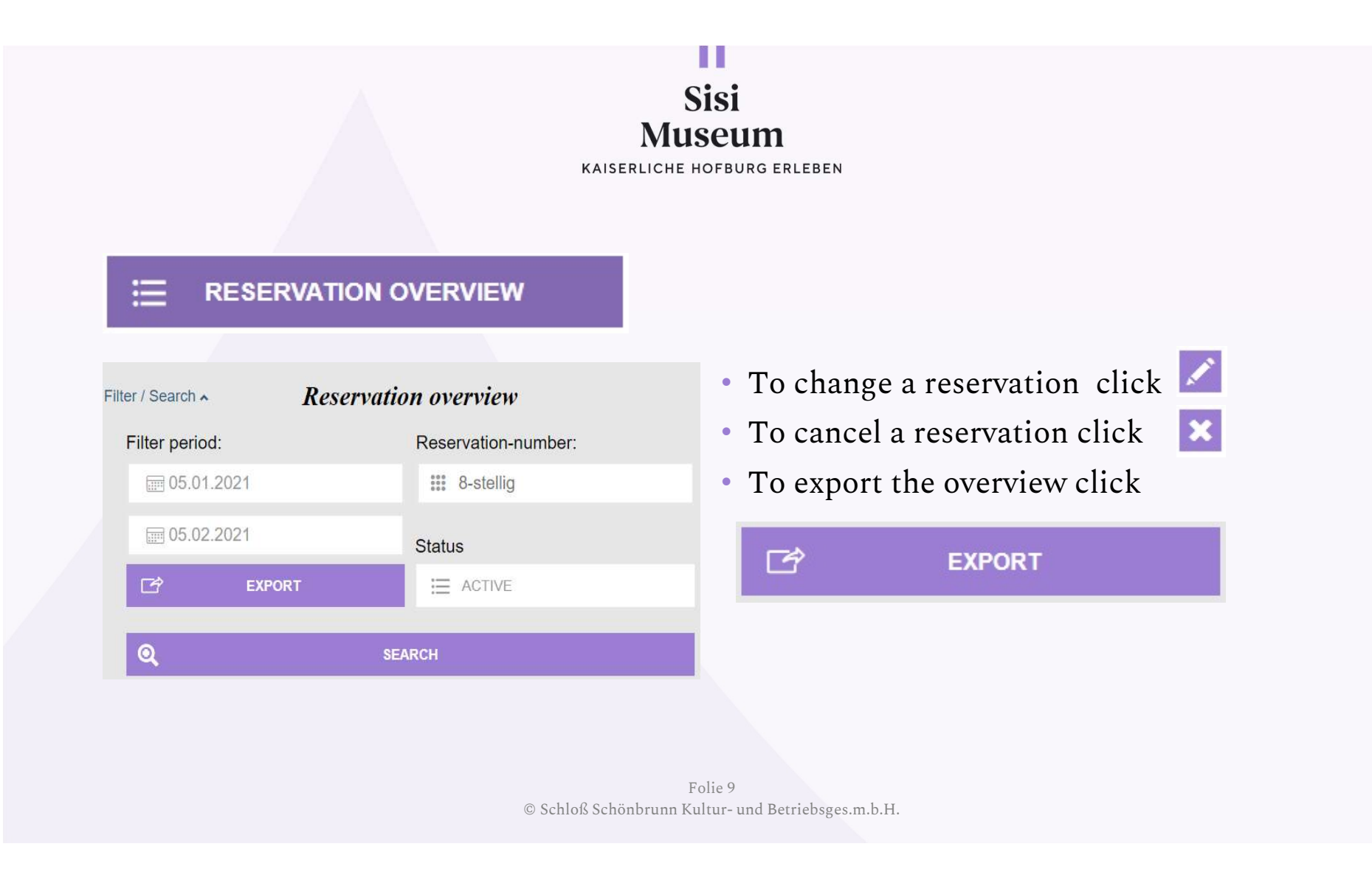

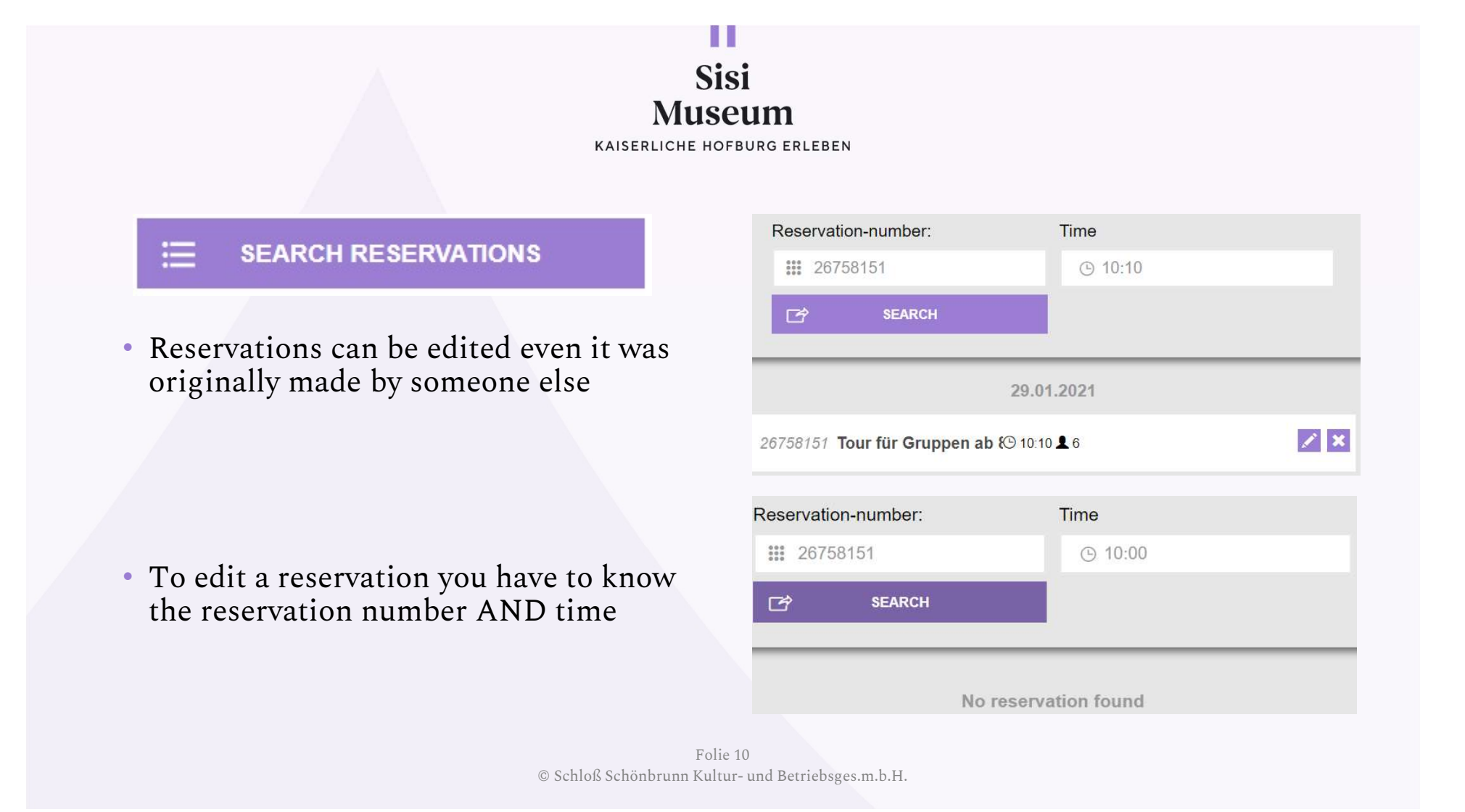